## Извлечь скачанный архив в папку Program Files

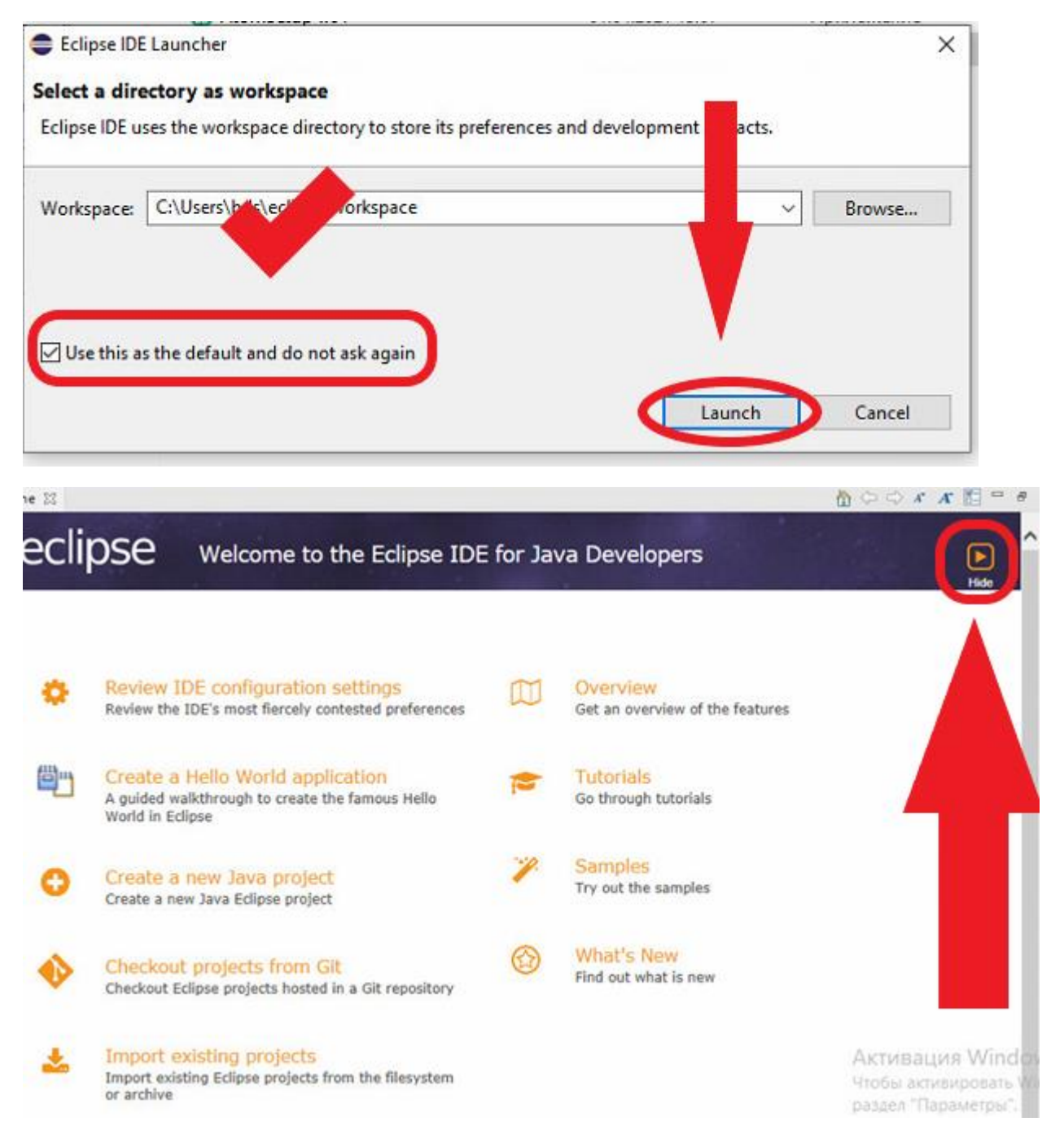

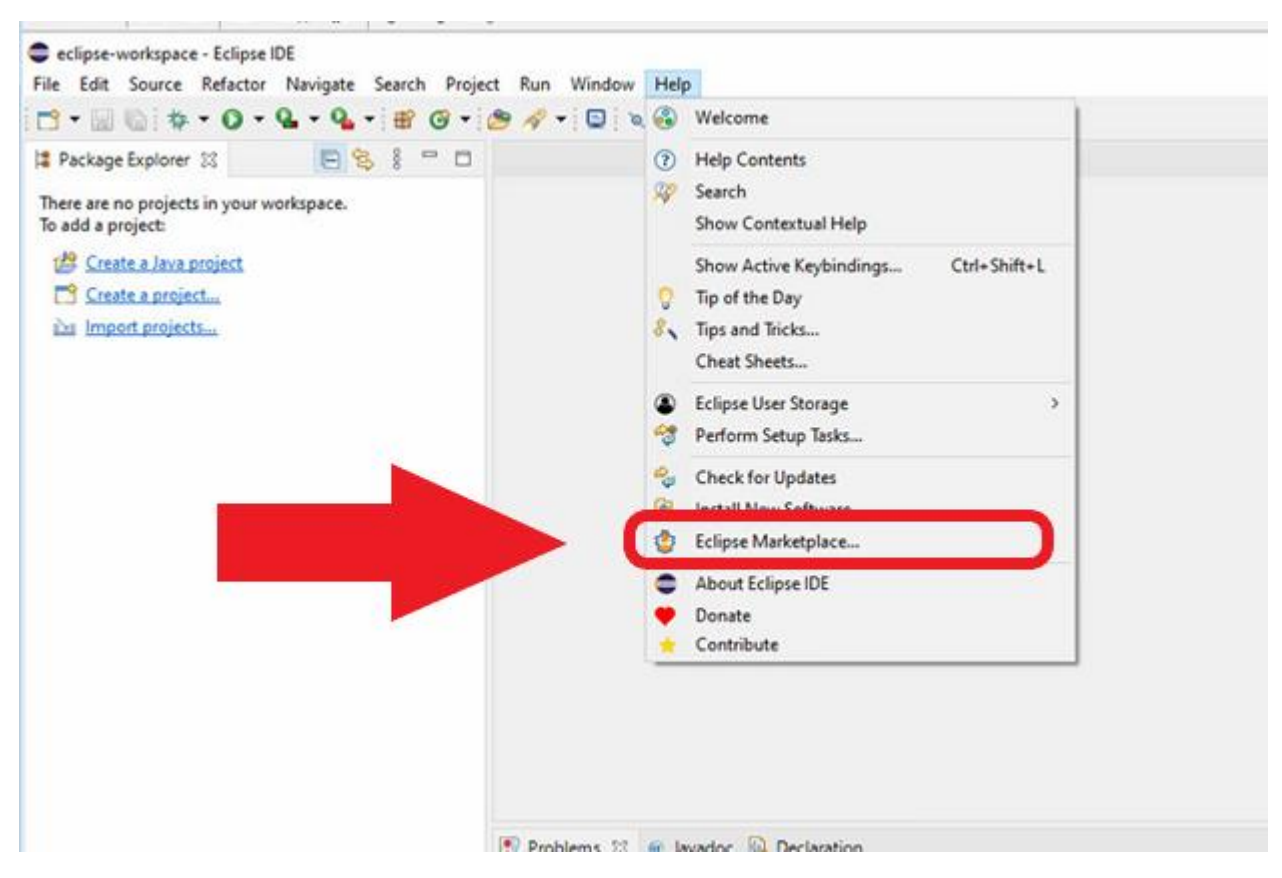

В открывшемся окне в поисковой строке набираем pydev и нажимаем «install»

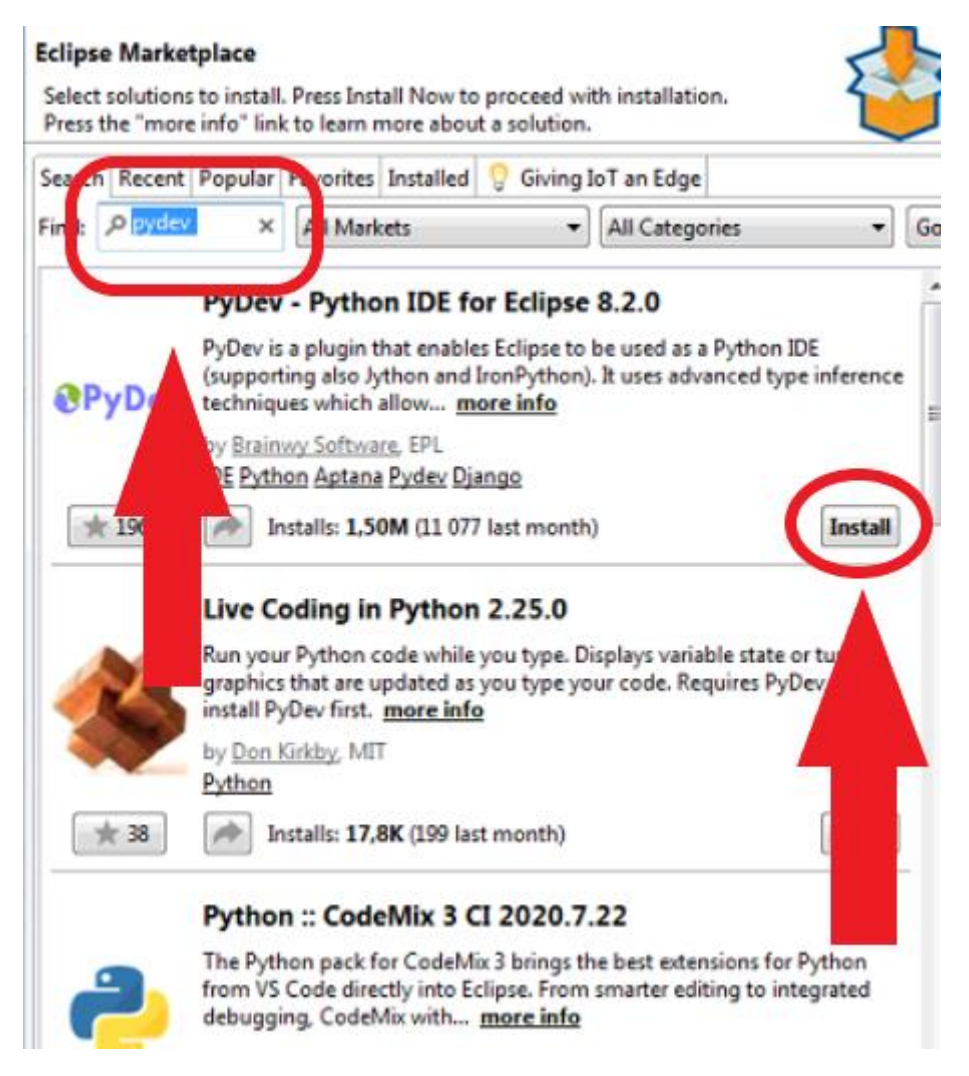

| Eclipse Marketplace                                                                                                    |      | ×  |
|----------------------------------------------------------------------------------------------------|------|----|
| Confirm Selected Features<br>Press Confirm to continue with the installation. Or go back to choose more<br>solutionate install                                                    |      | 5  |
| Y       PyDev - Python IDE for Eclipse 8.2.0 http://www.pydev.org/updates/         Y       PyDev for Eclipse (required)         Y       Pydev Mylyn Integration - install pending |      |    |
| Install Md e Confirm > Finish                                                                                                    | Canc | el |

## **Review Licenses**

Licenses must be reviewed and accepted before the software can be installed.

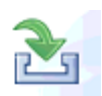

| Licenses:                                                        | License text:                                                                                                    |
|------------------------------------------------------------------|----------------------------------------------------------------------------------------------------|
| Eclipse Public License                                           | Eclipse Public License                                                                                                    |
| Licenses:  Eclipse Public License Eclipse Public License - v 1.0 | License text:                                                                                                    |
|                                                                  | <ul> <li>I accept the terms of the license agreements</li> <li>I do not accept the terms of the license agreements</li> </ul> |

| Software Update | 'S                                    | × |
|-----------------|---------------------------------------|---|
| Restart Eclip   | ose IDE to apply the software update? |   |
|                 |                                       |   |

В Eclipse выбрать:

- Window/Preferences
- Window/Preferences
  > PyDev/Interpreters/Python Interpreter

| h  | Project | Run            | Window | Help    |   |   |
|----|---------|----------------|--------|---------|---|---|
| Q. | - 1     | <del>3</del> - | New    | Window  |   | 0 |
| -  |         |                | Edit   | or      | > |   |
|    |         |                | Арр    | earance | > |   |
|    |         |                | Sho    | w View  | > |   |
|    |         |                | Pers   | pective | > |   |
|    |         |                | Nav    | igation | > |   |
|    |         |                | Pref   | erences |   |   |
|    |         |                |        |         |   |   |

Выбрать browse for python/pypy exe и в открывшемся окне указать путь к файлу python.exe по умолчанию:

C:\Users\<Имя пользователя>\AppData\Local\Programs\Python\Python39

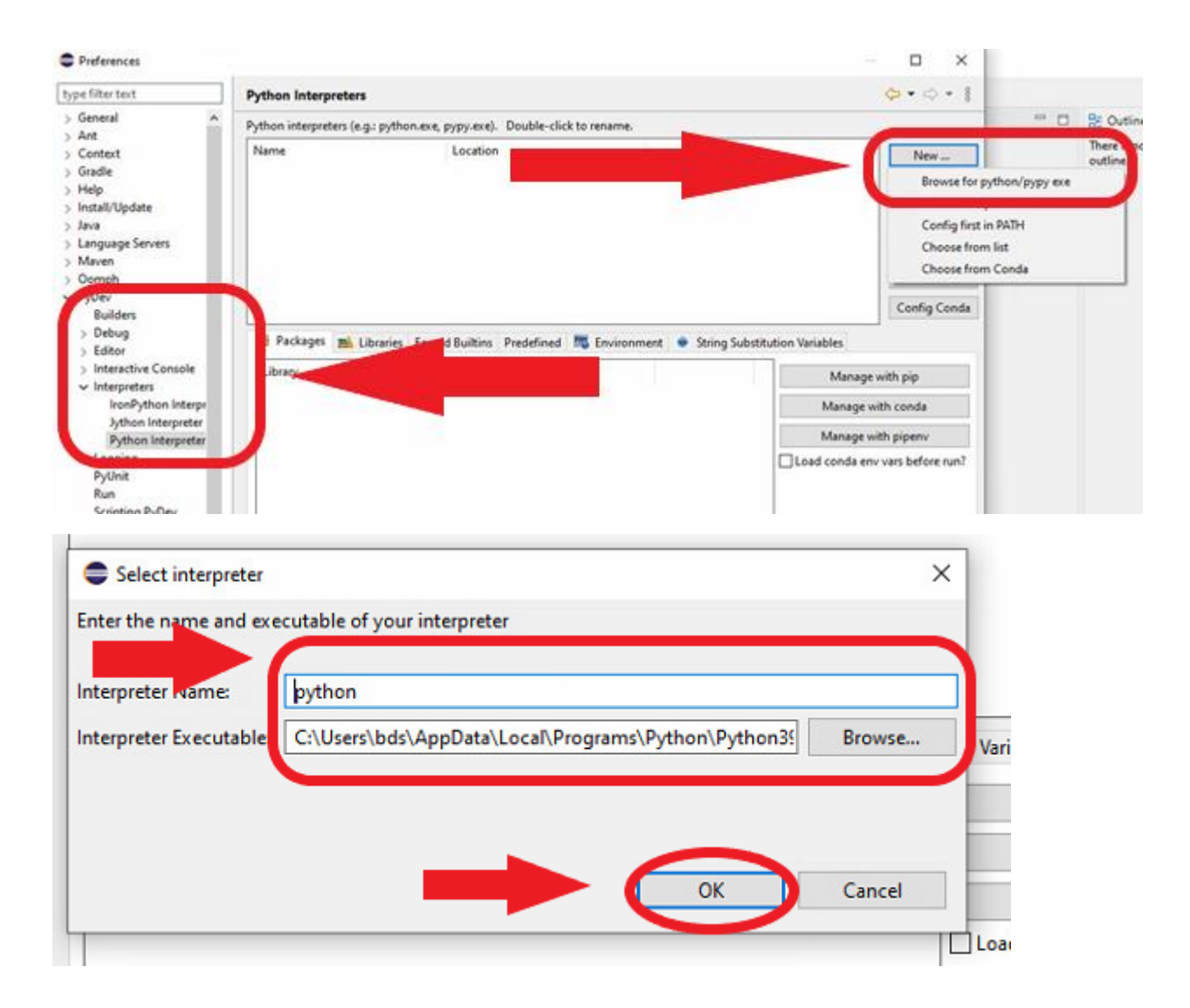

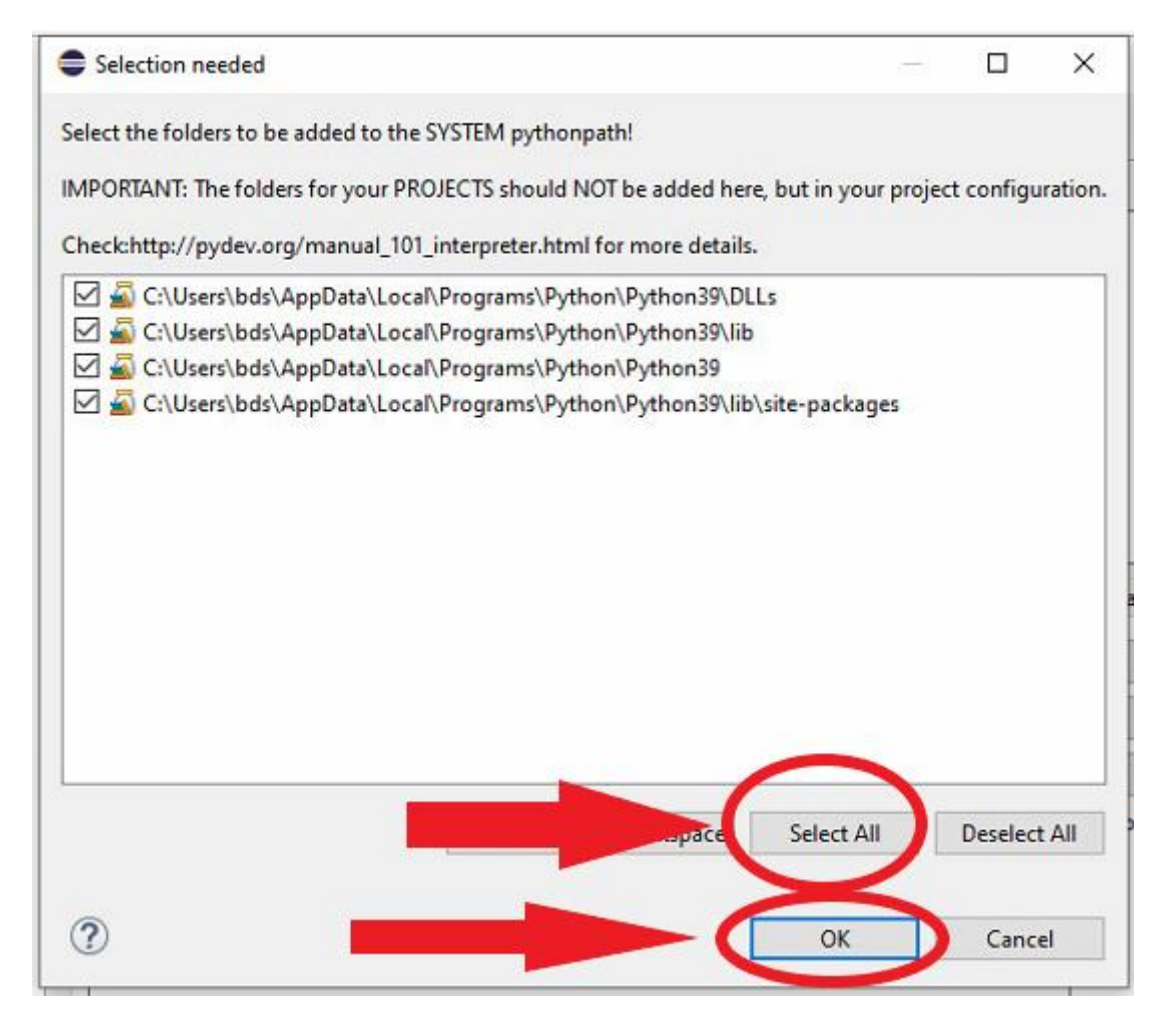

## Проверить, что все успешно загружено

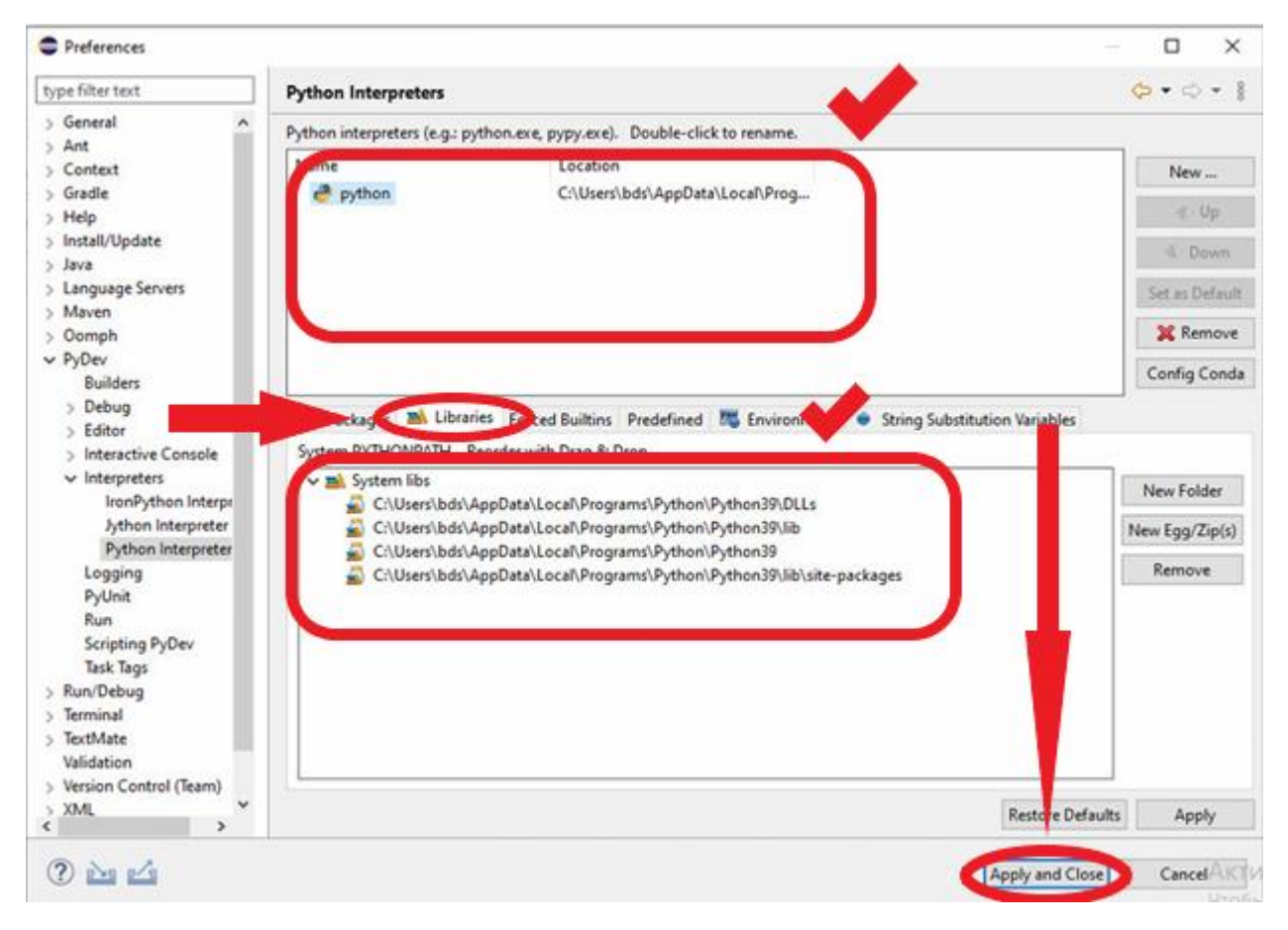

Выбрать File – new – project

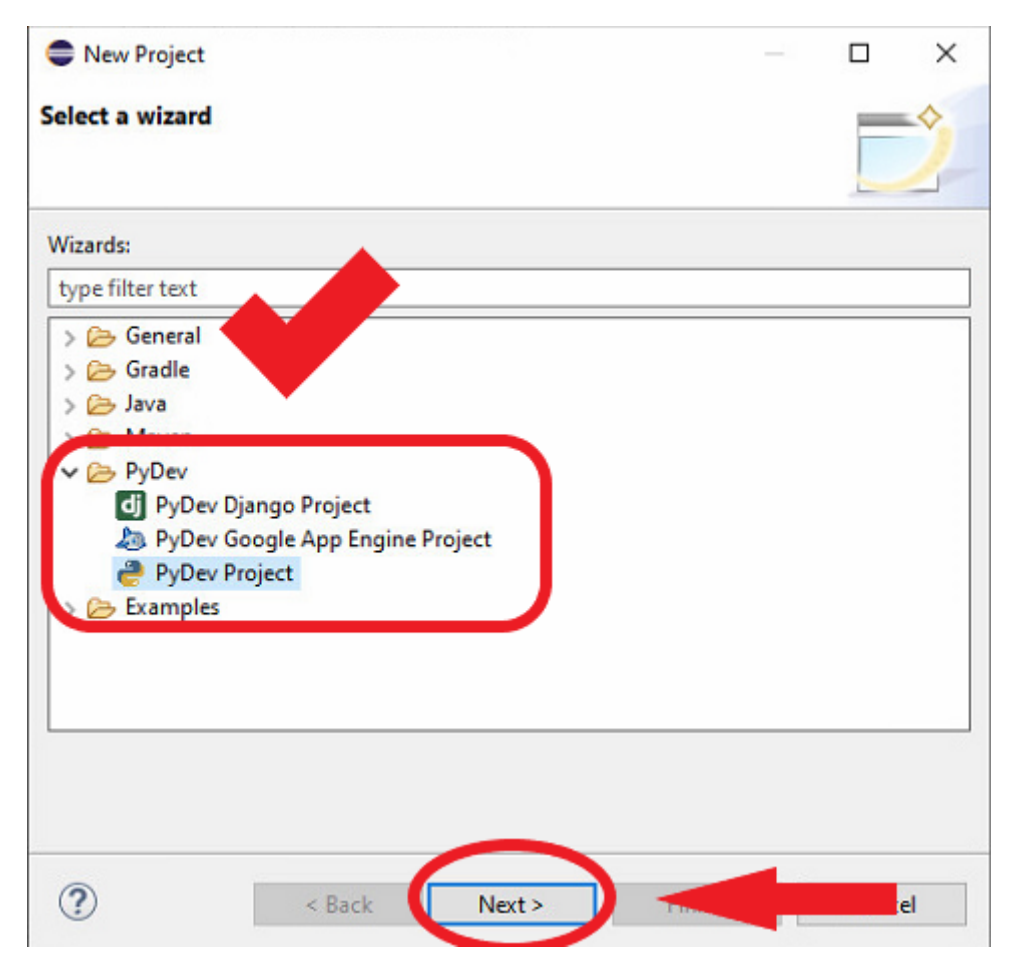

| •                                                                                            |     |         | ×        |
|----------------------------------------------------------------------------------------------|-----|---------|----------|
| PyDev Project                                                                                |     |         |          |
| Create a new PyDev Project.                                                                  |     |         |          |
| Project name: 2                                                                              |     |         |          |
| Desired and a desired                                                                        |     |         |          |
| Project contents:                                                                            |     |         |          |
| Directory C:\Users\bds\eclipse-workspace\2                                                   |     | Br      | owse     |
|                                                                                              |     |         | Second 1 |
| Project type                                                                                 |     |         |          |
| Choose the project type                                                                      |     |         |          |
| Python O Jython O IronPython                                                                 |     |         |          |
| Grammar Version                                                                              |     |         |          |
| Same as interpreter                                                                          |     |         | ~        |
| Interpreter                                                                                  |     |         |          |
| Default currently: python                                                                    |     |         | ~        |
| Click here to configure an interpreter not listed.                                           |     |         |          |
| Additional syntax validation: < no additional grammars select                                |     |         |          |
|                                                                                              |     |         | 2000     |
| Add project directory to the PYTHONPATH     Create 'crc' folder and add it to the PYTHONPATH |     |         |          |
| Create links to existing sources (select them on the next of                                 |     |         |          |
| O Don't configure PYTHONPATH (to be done manually later                                      |     |         |          |
| Working sets                                                                                 |     |         |          |
| Add project to working sets                                                                  |     | New     | -        |
|                                                                                              |     | TACAA.  | _        |
| Working sets:                                                                                | ¥1. | Select. |          |
|                                                                                              |     |         |          |
|                                                                                              |     |         |          |
|                                                                                              |     |         |          |

В названии файла обязательно указывать расширение .py

Выбрать File – new – file

| Create New File                        | ↔     |       | × |
|----------------------------------------|-------|-------|---|
| File<br>Create a new file resource.    |       |       |   |
| Enter or select the parent folder:     |       |       |   |
| 123                                    |       |       |   |
| <ul> <li>☆ ⇒</li> <li>₩ 123</li> </ul> |       |       |   |
|                                        |       |       |   |
| File name: 1.py                        |       |       |   |
| ?                                      | inish | ancel |   |